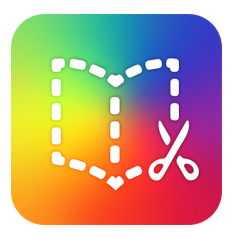

## How to Assign Work in Canvas

Configure External Tool

a link to it to this module. Attendance A very handy tool for creating so keeping track of attendance.

**Book Creator** 

Chat Tool

t a tool from the list below, or enter a URL

A very handy tool for hosting live chat se

Google Drive Cloud Assignment

ou already know is configured with Basic LTI to

Q

a

Cancel

Effortlessly assign tasks and provide instant feedback directly within Canvas using our seamless integration.

|                 | Do not count this assignm                        |
|-----------------|--------------------------------------------------|
| Submission Type | External Tool                                    |
|                 | External Tool Options<br>Enter or find an Extern |
|                 | P http://www.examp                               |
|                 | Load This Tool In A Nev                          |

Step 1: Create Canvas assignment. Under "Submission Type," select "External Tool." **Step 2:** Click "Find," then select "Book Creator" from the list of available tools.

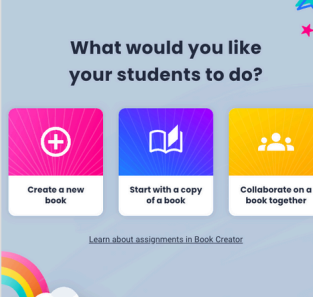

assignment.

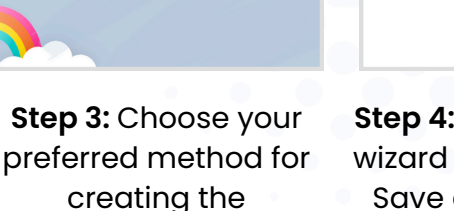

NOTES

**Step 4:** Follow the setup wizard until completion. Save and publish the assignment.

Save & Publish

\*NOTE that this feature is currently available to school and domain users only

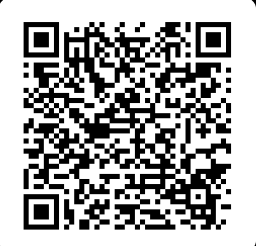

## Learn more...

Scan the QR code to watch a video on creating a Canvas assignment. BOOKCREATOR.COM